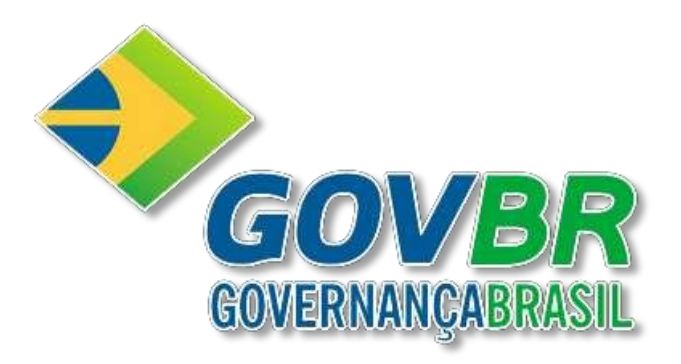

# 

#### Suprimentos

## LC

Licitações

Kit C9396

© Copyright GOVERNANÇABRASIL 2011

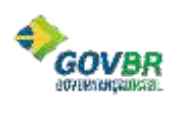

### SUMÁRIO

| 1 | KIT PROPOSTA - PROPOSTA COMERCIAL | 9 |
|---|-----------------------------------|---|
|---|-----------------------------------|---|

#### **1. KIT PROPOSTA - PROPOSTA COMERCIAL**

Para efetuar o preenchimento da Proposta é necessário ter o cadastramento e a geração do kit/arquivo do Recibo que é feita no PRONIM LC.

No Kit Proposta o sistema tem as seguintes Funções:

- Registrar o proponente responsável pelo cadastramento da proposta;
- Registrar a proposta (características, valores, quantidades) informando os itens solicitados;
- Efetuar a impressão do relatório referente a proposta cadastrada;
- Exportar o arquivo XML onde será gravado os itens.

| 🧐 Pro                               | posta Come          | rcial      |             |                |                    |                       | Preencher<br>Proposta   | Rep.                 | Cadastrar<br>resensanta<br>Legal | Abrir gutra<br>Cotação |
|-------------------------------------|---------------------|------------|-------------|----------------|--------------------|-----------------------|-------------------------|----------------------|----------------------------------|------------------------|
| Descrição do O                      | bjeto:              |            |             |                |                    |                       |                         | Pro                  | cesso Númer                      | o: 125/2011            |
|                                     |                     |            |             |                | Şalvar<br>Proposta | Einalizar<br>Proposta | Vimpar<br>Proposta      | V Filtr              | or Itens                         | ) Imprimir             |
| Preencher Pro                       | posta               |            |             |                |                    |                       |                         |                      |                                  |                        |
|                                     |                     |            |             | 10             | ampos Obrigatórios |                       |                         |                      |                                  |                        |
| Lote Item                           | Descrição do Item   | Quantidade | Unidade     | Quantidade *   | Valor Unitário     | Marca do Item         | Características do Item | Prazo de<br>Execução | Validade da<br>Proposta          | Total por Item         |
| 0 SO Açúca                          | r (Skg)             | • 1.00     | PCT         | 1,00           | R\$ 1,0000         |                       | 1                       | 5 Dias               | 10 Dias                          | R\$ 1,0000             |
| ornecedor:                          |                     |            |             |                | Prazo              | le Execução:          | Validade da             | Proposta:            | Valor                            | Total:                 |
|                                     |                     |            |             |                |                    |                       |                         |                      |                                  | R\$ 1,0                |
| Andamento da l<br>1. Preencher Prop | Proposta Comercial: | 2.         | Cadastrar P | epresentante l | eqsi i             | . Finalizar Proposta  |                         |                      |                                  | Legenda:               |

Proposta Comercial – Cotação Eletrônica de Preços

| Descrição do | Objeto:             |  |
|--------------|---------------------|--|
|              | Descrição do Obieto |  |

Na parte superior do formulário estão disponíveis os dados referentes a descrição do objeto, número de processo.

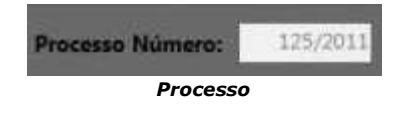

Também na parte superior ao lado direito existe a informação referente ao número do processo/ano.

 Preencher Proposta: Inicia o procedimento para efetuar a proposta solicitada. O autor informa o item, a marca, característica, prazo de execução, quantidade e valor para os itens solicitados. Após preencher todas as informações o autor deve gravar as informações.

|   |               |                  |   |            |         |              | · Central Da      | ngabina -    |                         |                        |                         |               |
|---|---------------|------------------|---|------------|---------|--------------|-------------------|--------------|-------------------------|------------------------|-------------------------|---------------|
|   | -             | Descrição do Nom |   | Quarticate | triduce | Quartidate * | Value Unitation * | Marca da Dem | Caracteristicas do Bars | Prazo de<br>Cercoção " | Yalidale (b<br>Proposta | Total per Num |
| 1 | 10 Relien (No | r .              | + | 1.00 8     | 80      | 1.00         | 851,000           |              |                         | 1.0 m                  | 12 Der                  | 851,000       |

#### Cadastro dos Itens

- Marca do Item: Campo para o cadastro do nome/expressão do produto;
- Quant.: Campo para cadastramento da Porção/número do produto que está sendo cotado;
- Valor Unitário: Campo para o cadastramento do preço atribuído para a unidade do produto;
- Características do Item: Campo para descrever os itens que caracterizam o produto;
- Prazo de Entrega/Execução: Campo para descrever o espaço de tempo convencionado para a entrega/execução da proposta;
- Validade da Proposta: Campo para descrever a existência legal da proposta;
- **Total do Produto**: Campo para descrever o valor total dos produtos.

| adastrar Representa          | ante Legal              |                                  |
|------------------------------|-------------------------|----------------------------------|
| Nome * :                     |                         |                                  |
| Tipo do Documento* :<br>CNPJ | Número do Documento * : |                                  |
| Cargo:                       |                         | Data da Impressão:<br>14/10/2011 |

- Cadastrar Representante Legal: Este campo o autor registrar o cadastro das informações referente o Representante Legal que está cadastrando a Proposta Comercial.
- **Histórico de Propostas**: Este campo o usuário tem a possibilidade de visualizar as informações de outras propostas efetuadas.
- Fechar: Para fechar o formulário de Proposta Comercial, clique no botão fechar.
- Salvar: Para gravar os dados da Proposta Comercial, clique no botão salvar.
- Finalizar: Para encerrar a Proposta Comercial, clique no botão finalizar.
- Limpar a pesquisa: Para apagar os dados da Proposta Comercial, clique no botão limpar a proposta.
- Localizar Item: Para procurar um item na Proposta Comercial, clique no botão localizar item.
- Exportar: Efetua à disponibilização do arquivo XML que é gravado durante o cadastro da pesquisa. Este arquivo pode ser enviado via e-mail para a prefeitura, disponibilizado em disquete, etc.
- Imprimir: Efetua a impressão do relatório referente os itens cadastrados. A impressão é obrigatória, pois além de enviar a proposta de forma eletrônica, deverá ser impresso e apresentada para a prefeitura através de um envelope lacrado.

Na parte inferior é possível visualizar o resumo da proposta como o andamento da mesma e o valor total.

| Fornecedor:                      |                                  | Prazo de Execução:    | Validade da Proposta: | Valor Total: |
|----------------------------------|----------------------------------|-----------------------|-----------------------|--------------|
|                                  |                                  |                       |                       | R\$ 1,00     |
| Andamento da Proposta Comercial: |                                  |                       |                       | Legenda:     |
| 1. Preencher Proposta            | 2. Cadastrar Representante Legal | 3. Finalizar Proposta |                       | Completo     |
|                                  | Rodapé                           | do Formulário         |                       |              |

Disponível também na parte inferior direita o valor total da proposta.

**Observação**: Campos marcados com asterisco <sup>Quantidade\*</sup>) são de preenchimento obrigatório, conforme legenda no cabeçalho **Campos Congatórios**).